MUNI SCI MUNI Geografický ústav SCI

# Z8100 GLOBÁLNÍ MAPOVÁNÍ 04

Reakce na CV02 a CV03 | Globální terénní data | INSPIRE | Zadání Cvičení č. 4

Ondřej Kvarda

1 Geografický ústav, Přírodovědecká fakulta, Masarykova Univerzita

#### **CV02**

Error: "deform' is an invalid keyword argument for from\_object()"

-> zkusit starší verze Blenderu

□ Georeferencování dat z blend-osm

-> Yep, it sucks...

□ 3D Terén (data ze SRTM)

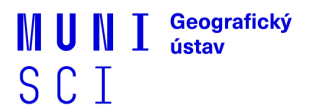

#### **CV03**

#### - Víceméně super

- V některých případech možná použít více generalizovaná podkladová data (vzhledem k měřítku)
- Volba kartografického zobrazení
- Kombinace dat pro bivarientní škálu dávaly smysl

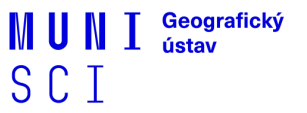

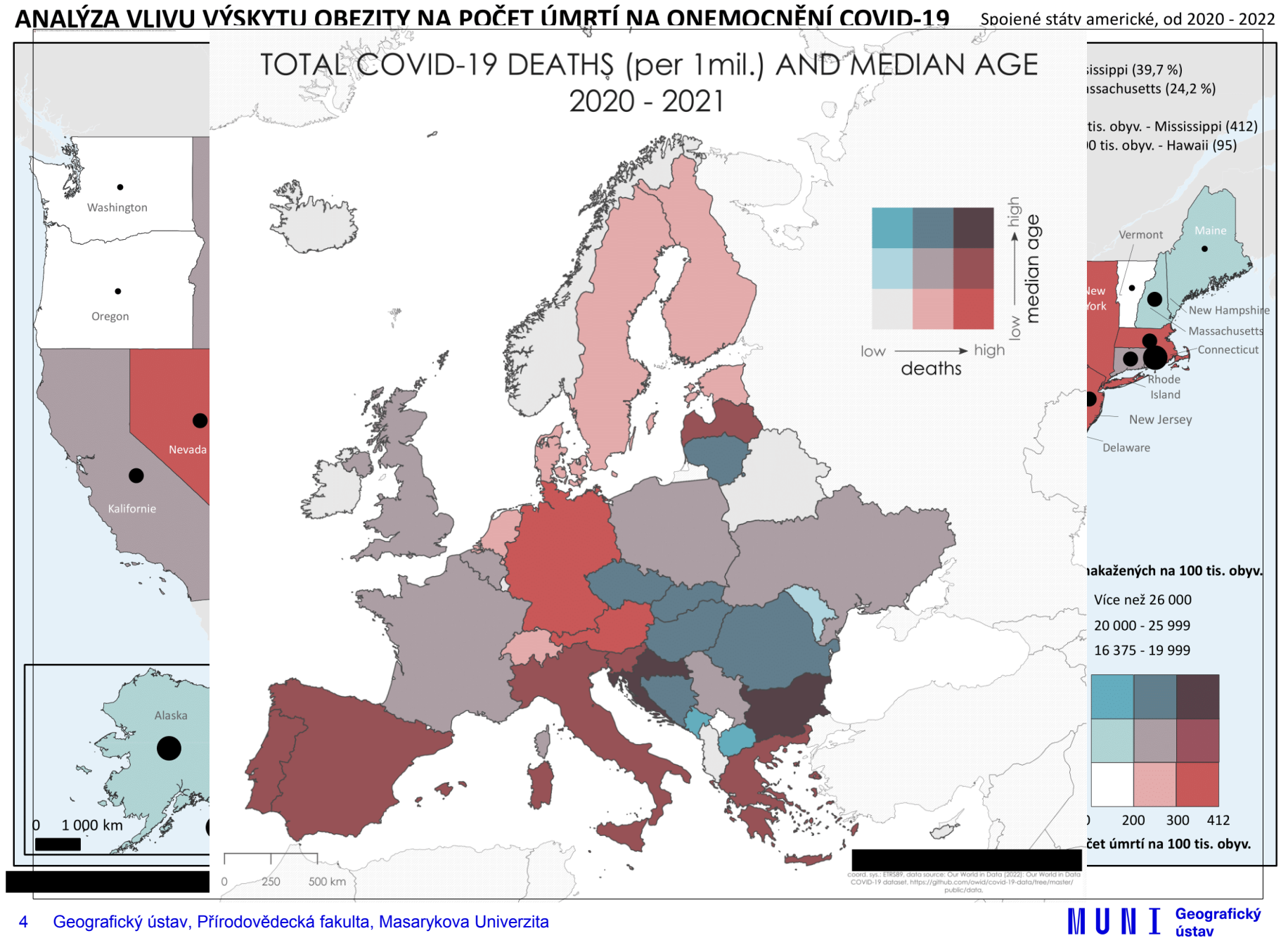

Geografický ústav, Přírodovědecká fakulta, Masarykova Univerzita 4

SCI

#### Proočkovanost na COVID19 a důvěra v Evronskou unii

Závislosť počtu osôb registrovaných DRUHOU DÁVKOU VAKCÍNY
 PROTI COVID-19 vzhľadom na VÝŠKU HDP v Európskej únii za rok 2021

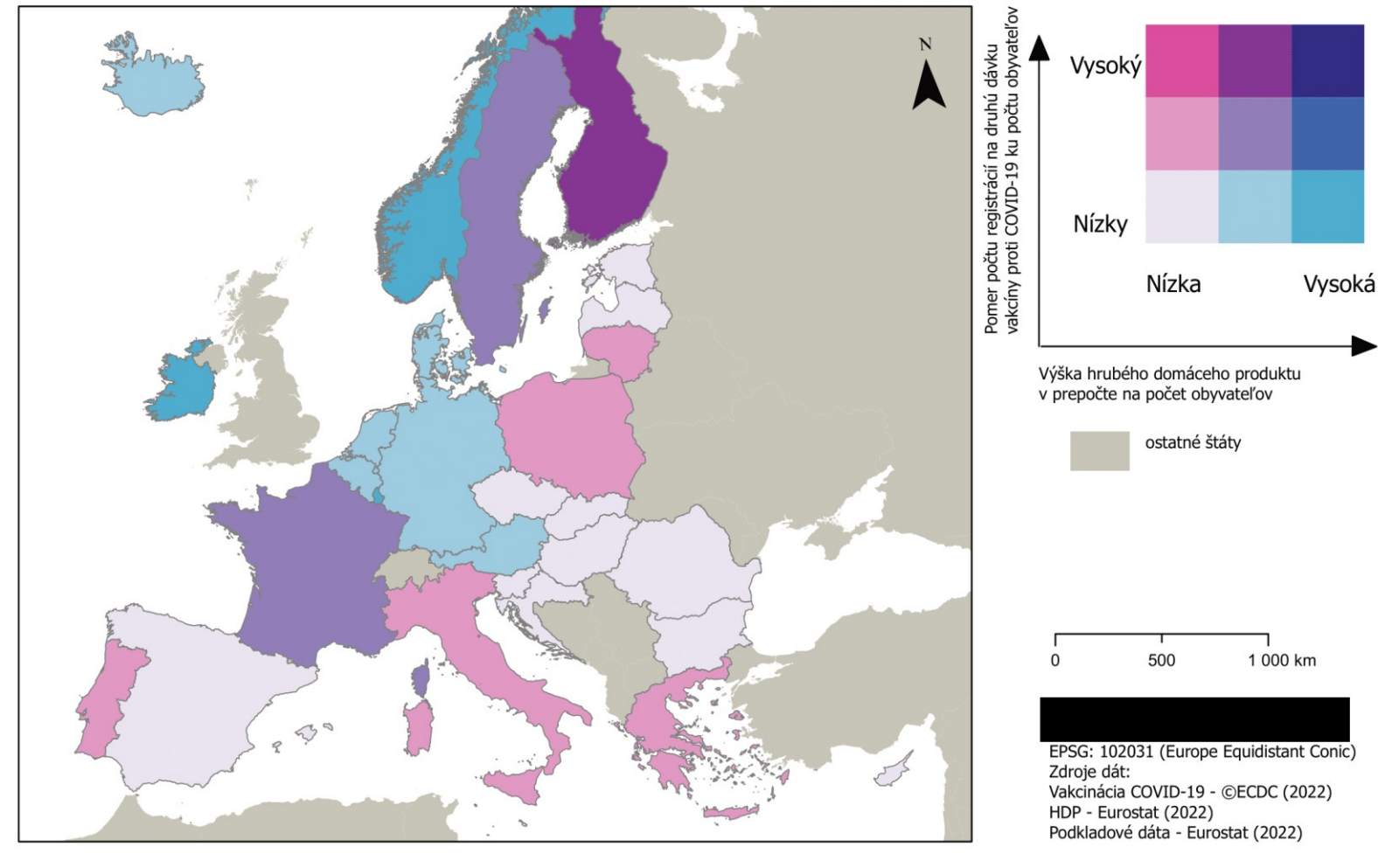

Brno 2022. EPSG:3035. Zdroj: EU - Eurobarometr (2021), OurWorldInData (2022), EfrainMaps (2022).

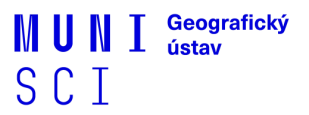

### Globální terénní data

- EuroDEM (EEA, Copernicus)
- SRTM (USGS –□ EarthExplorer ; NASA EarthData)□
- Aster GDEM (NASA EarthData)

– EarthData/EarthExplorer/EEA –> ArcGIS Pro –> Blender

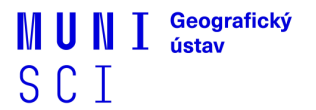

6 Geografický ústav, Přírodovědecká fakulta, Masarykova Univerzita

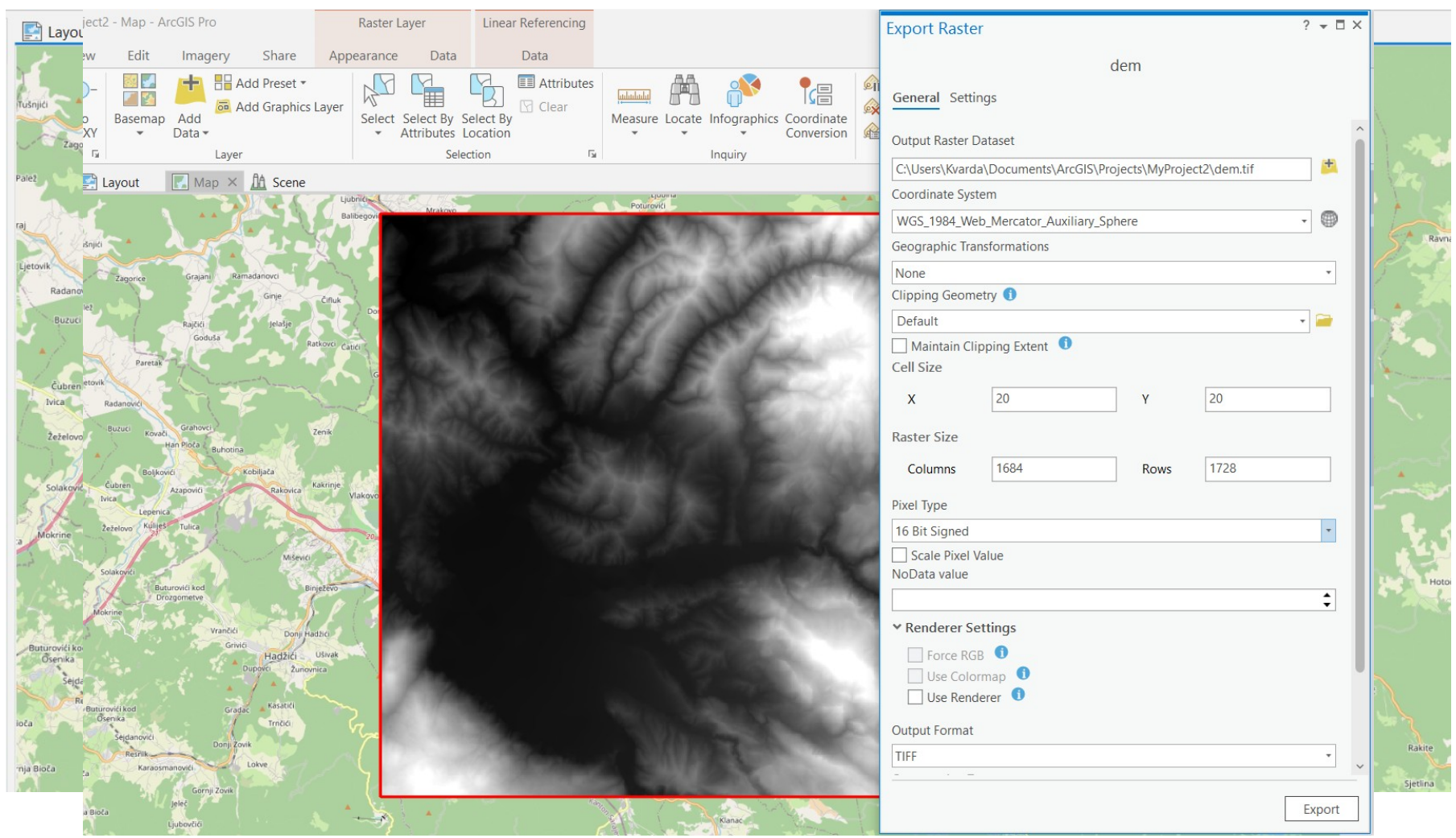

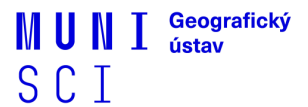

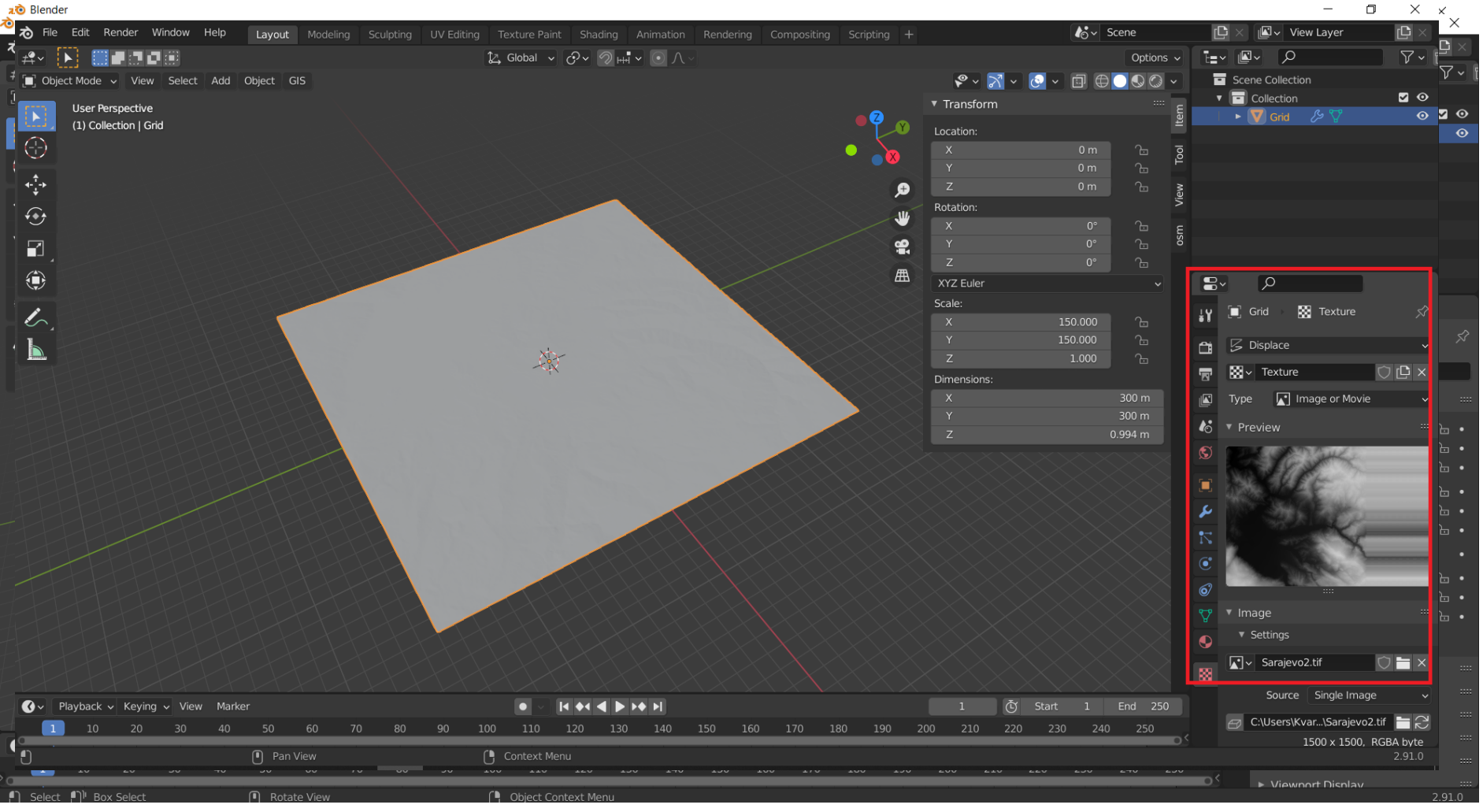

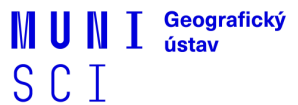

눦 Blender ٥ × tile Edit Render Window Help lo∼ Scene C rC × III → View Layer 7~ 🔁 Global 🗸 🖓 v 🥥 🖽 🗸 💿 🔿 ≠**?**~ ► Options v Scene Collection Diject Mode - View Select Add Object GIS Collection **•** • Transform User Perspective ► 🔽 Grid 0 (1) Collection | Grid Location: **≁**‡+ ø Rotation: **••**• 1 -٢ XYZ Euler 8. Scale: Grid 6 łΥ Rotation Add Modifier <u> </u> All Transforms Rotation & Scale Location to Deltas Rotation to Deltas 10 Scale to Deltas All Transforms to Deltas Animated Transforms to Deltas Visual Transform 2 Visual Geometry to Mesh Make Instances Real Scale Apply Properties • 1 Box Select Rotate Vie Object Context Me

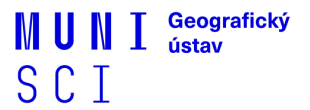

Blender\* [C:\Users\Kvarda\Desktop\untitled22.blend]

- 0 ×

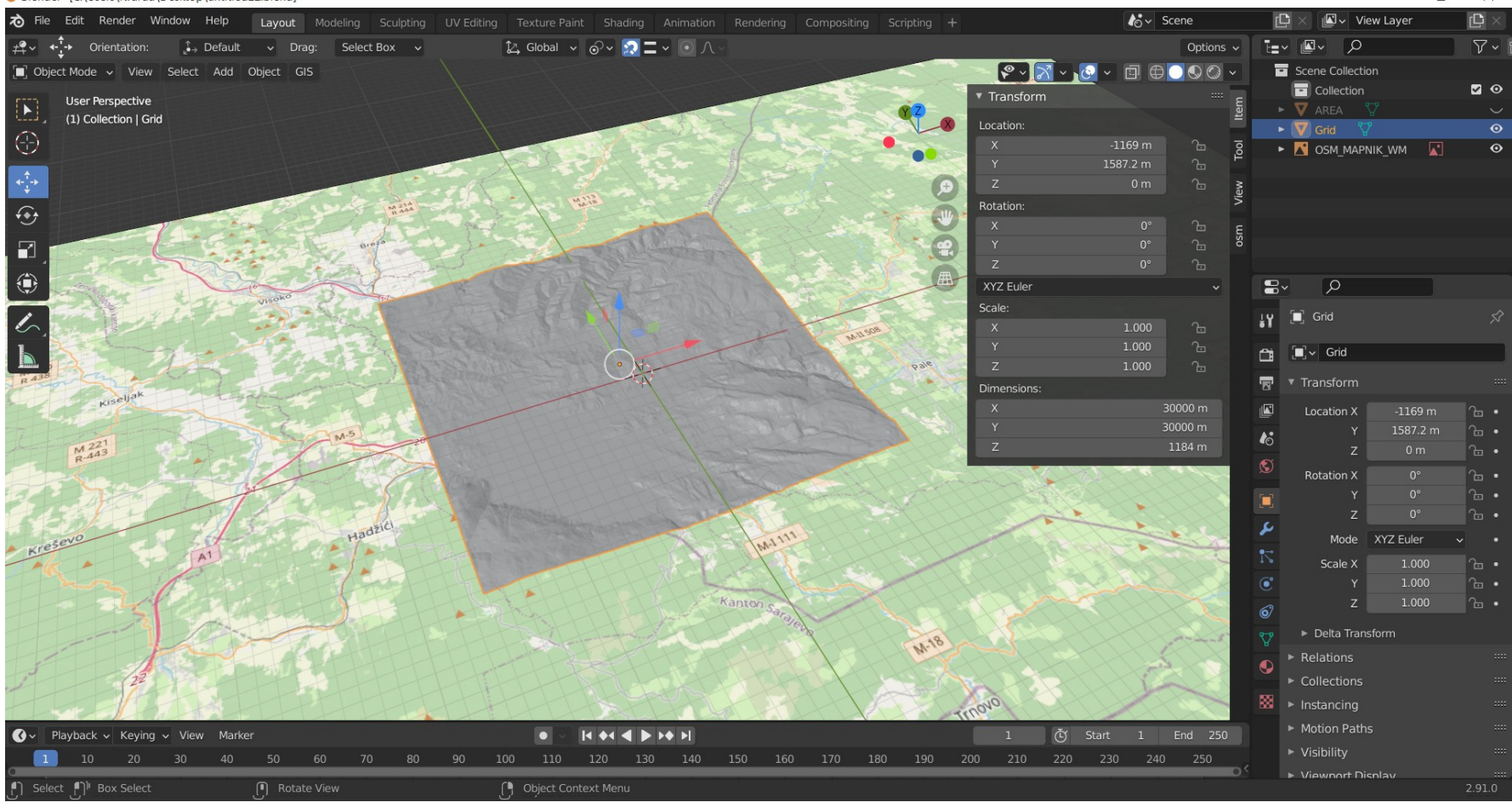

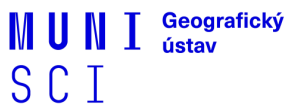

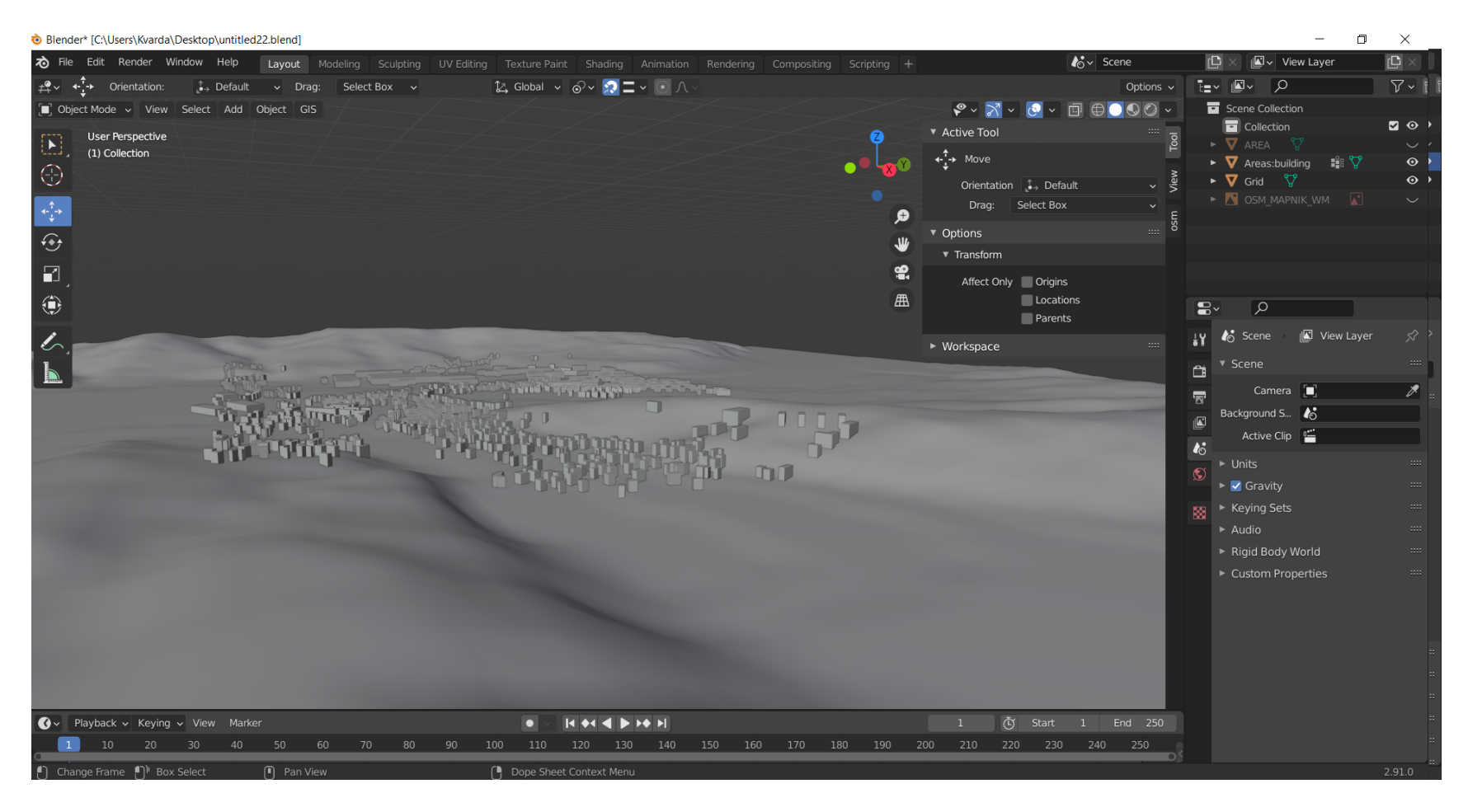

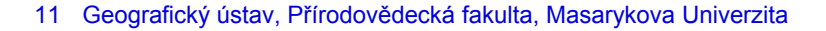

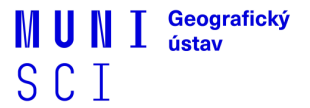

#### ANNEX: 3

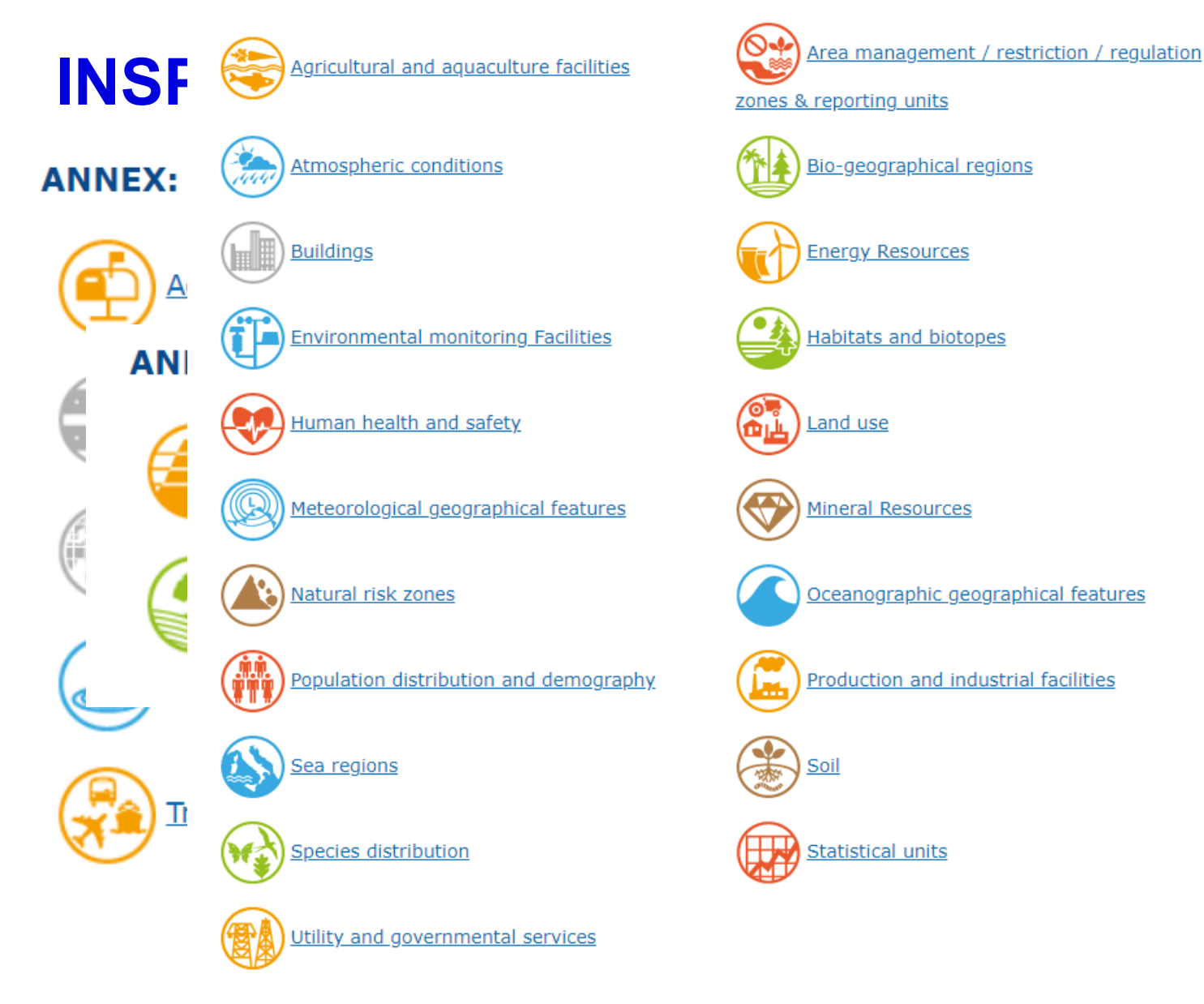

12 Geografický ústav, Přírodovědecká fakulta, Masarykova Univerzita

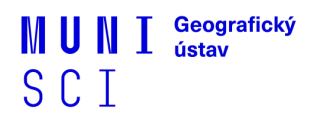

ems

S

ry

### Zadání cvičení č. 4

- Práce s geoportálem a daty **INSPIRE**.
- 2 možnosti:
  - 1) Na geoportálu si vyberte jedno ze 34 témat a jeden konkrétní stát. Vypracujte tematickou mapu z minimálně tří datových sad dostupných pro dané téma a stát.
  - 2) Na geoportálu si vyberte tři libovolná témata (ze 34) a jeden konkrétní stát.
    Vypracujte tematickou mapu z minimálně jedné datové sady z každého vybraného tématu pro daný stát.
- Kombinace dat u obou možností by měla alespoň trochu dávat smysl.
  Zároveň by se mělo nejlépe jednat o data pokrývající celý stát, nejen jeho část.
- Pro mapy obecně zvolte vhodný topografický podklad (rastr/vektor) (pokud nebude jako topografický podklad již částečně sloužit nějaká ze tří vybraných datových sad – ponechám na vlastním uvážení).

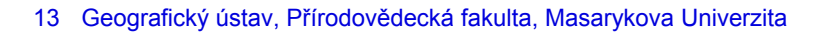

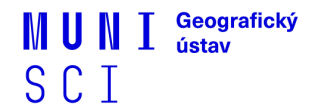

#### Zadání cvičení č. 4

 Mapu (ve formátu .png/.pdf) společně s krátkým protokolem (.docx/.pdf) popisujícím postup návrhu a tvorby mapy vložte v archivu (.zip/.rar) do odevzdávárny.

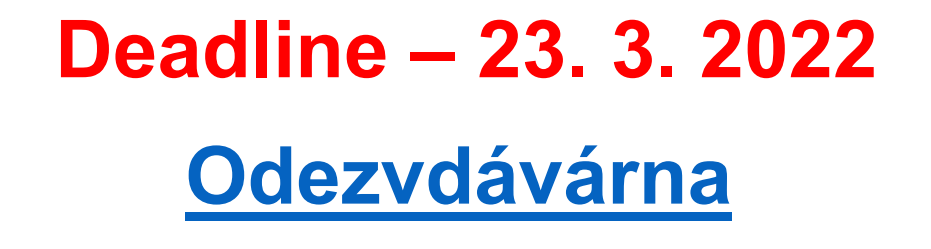

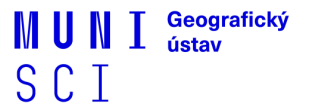

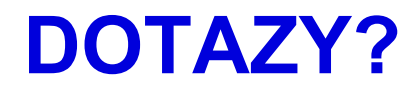

#### Interaktivní osnova

MUNI SCI MUNI Geografický ústav SCI

#### Děkuji za pozornost

MUNI SCI MUNI Geografický ústav SCI